九州大学OPAC検索の流れ

( OPAC = <u>OnlinePublic Access Catalog</u> :  $\mathbf{J} - \mathcal{N} \mathbf{v} \mathbf{j}$  )

URL: http://www.lib.kyushu-u.ac.jp/opac/

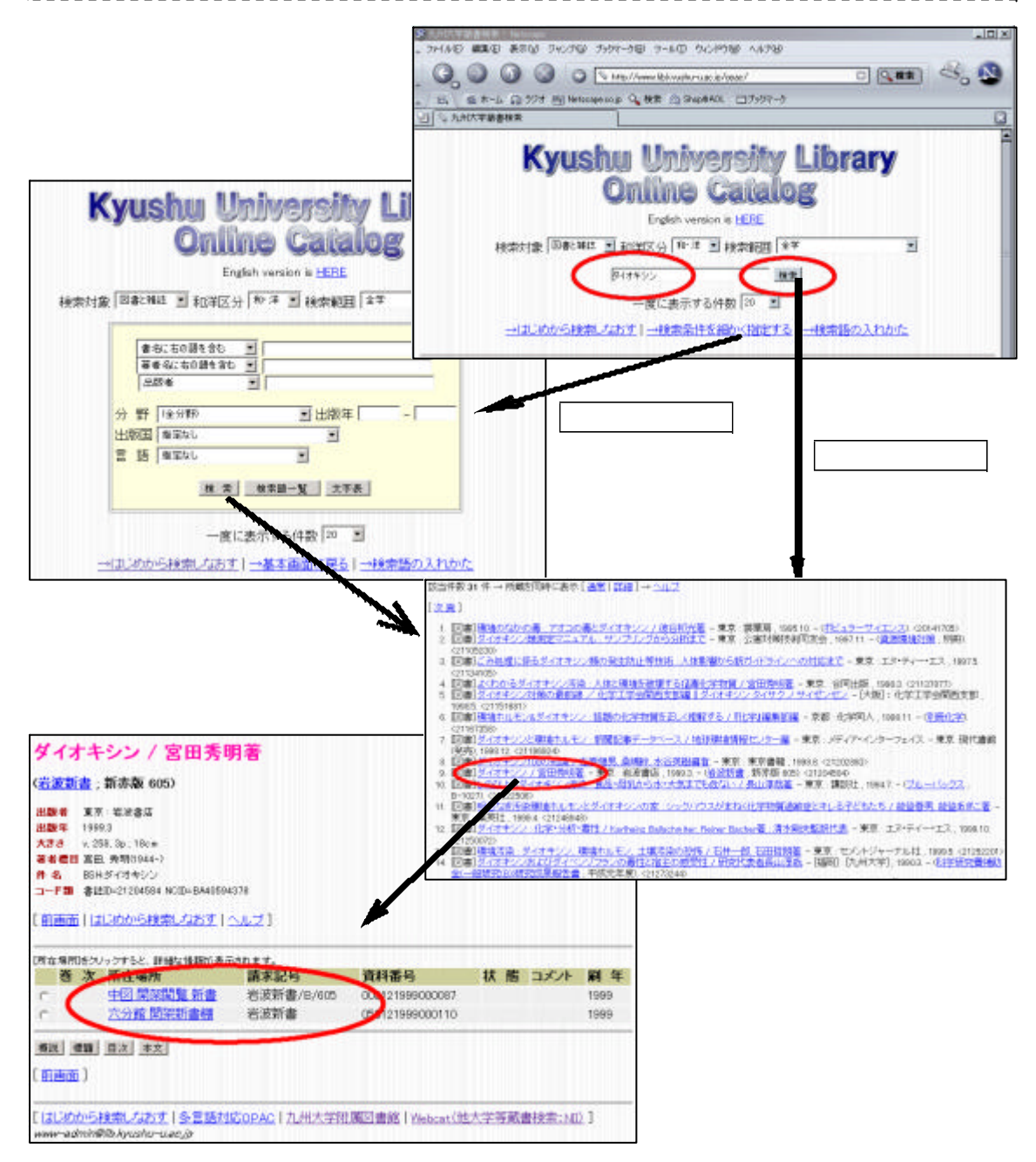

検索の仕方 << '基本検索画面」からの検索>>へ(2ページ) 検索条件を指定する(紋込み検索) << '詳細検索画面」からの検索>>へ(5ページ) 図書(単行本)を検索した場合 << 図書(単行本)の書誌・所蔵情報の見方>>へ(3ページ) 雑誌を検索した場合 << 雑誌の書誌・所蔵情報の見方>>へ(4ページ)

<< 基本画面」からの検索>>

| 器力州大学董書検索 - Netico  |                                      | _ 8 × |
|---------------------|--------------------------------------|-------|
| ファイル(E) 編集(E) 表示(U) | ) ジャンプロ) Communicator(Q) へんプロ)       |       |
| A. B. J             | Kyushu University Library            |       |
|                     | Online Catalog                       |       |
| (4)                 | 株売対象 回復と解註 ■ 和洋区分 和·洋 ■ 検索転回金字 ■     |       |
|                     | e                                    |       |
|                     | →はじめから検索しなおす!→検索条件を確かく指定する!→検索器の入れかた |       |

## 検索対象とするレコードの範囲等を指定する。

a.検索対象---図書(単行本)、雑誌のどちら(あるいは、両方)を検索するか指定する。
 b.和洋区分---和(主に本文が日本語のもの)、洋(主に本文が日本語以外のもの)のどちら(あるいは、両方)を検索するか指定する。
 c.検索範囲---どの部局が所蔵している資料を検索するか指定する。(初期値は全学)

# \_d.一度に表示する件数---一度に画面表示する検索結果の件数を指定する。\_\_\_\_\_

# 検索語を入力する。(検索語入力スペース - e)

| 和図書 中世の窓から」(SBN=40             | 022595701 )を検索する場合            |
|--------------------------------|-------------------------------|
| 中世の窓から                         | 書名全体で                         |
| 中世*                            | 書名中の単語の先頭で(中世」ではじまる単語)        |
| ちゅうせい                          | 書名中の単語の よみ」で                  |
| ちゅうせい 窓                        | 書名中の複数の単語で (単語間はスペースを空けて)     |
| 4022595701                     | その資料の標準番号で                    |
|                                |                               |
| 洋雑誌 Molecular and Cellular     | Biology」(SSN=02707306)を検索する場合 |
| 大文字、小文字は区別なし。                  |                               |
| molecular and cellular biology | 書名全体で                         |
| mol* cell* biol*               | 書名中の単語の先頭部分のみで (省略形で検索 )      |
| molecular cellular             | 書名中の複数の単語で (単語間はスペースを空けて)     |
| 02707306                       | その資料の標準番号で                    |

検索」ボタンをクリックする。

\_ 8 X Shap 亂 が作 **画法**书込み #-4 セキュリティ 品書 印刷 産る Stripto://w -2124422088wc-80980761541652 wijb kyushu-u acup/orij-bin/opac/books-query?mode=18code \* Jobq-5 中世の窓から: 逆光のなかの中世 / 阿部謹也著 (阿部謹也著作集 / 阿部謹也著 ; 第4巻) ь 出版者 東京:筑岸書房 HILDE SE 2000.2 大きさ 546p; 22cm - #注記 参考文献: p267-271 BSH 西洋史 件名 BSH 西洋史 -- 中世 NDL5H当-ロッパー-社会--歴史--中世 コード類 書はID=21264723 NOID=844551317X 【前面面目はじめから検索しなおす!ヘルプ】 「所在場所」をついってすると、詳細な情報が表示されます。 所在場所 請求記号 资料番号 # # TUCE -叠 次 中国國家開發室 230.08/A 12/4 003111999025267 2000 c 教育 教育/02B/710-4 010112000000191 2000 c 医学分辨 D/A12/v4/2000 042112000006623 **贸出中**(2001.5.14) 2000 橋説 標識 目次 本文 1 11 16 16 1

<<図書 (単行本)の書誌 •所蔵情報の見方>>

図書書誌情報の見方

a.図書の書名 / 著者名 b.シリーズもの・セットものの中の1冊の場合、シリーズやセットの書名と、その中の第何巻 にあたるのかを示す巻数を表示 c.出版者、出版年、ページ数、大きさなどを表示 d.その図書を識別するためのコード類を表示 ・書誌ID - 九州大学でその図書を識別するためのID

図書所蔵情報の見方

e.巻次---その図書が分冊となっている場合(上巻、下巻など)、分冊の第何巻にあたるのかを示す巻数を表示
f.所在場所---九州大学内でその図書を所蔵している場所
g.請求記号---配架のための記号(通常、図書の背表紙に貼ってあるラベルの記号)・この記号順に図書が並んでいる
h.資料番号---個別の図書1冊ごとを識別するための番号
i.状態---貸出状況などを表示。貸出中の場合は返却期限日を表示
j. コメント---1冊ごとの図書それぞれに関する注記
k.刷年---1冊ごとの図書それぞれが印刷された年を表示(初版の出版年ではない)・同じ書誌情報内の所蔵ならば、刷年が異なっても図書の内容は同じ

<<雑誌書誌 ·所蔵情報の見方>>

| 1440月前後日 Matagen<br>Ne(14年) 編集(1) 表示(1) ジャンプ(3) Communicator( | 0 1.1.700                                                                                   |                                            |                          | 181       |
|---------------------------------------------------------------|---------------------------------------------------------------------------------------------|--------------------------------------------|--------------------------|-----------|
| 1 2 3 A                                                       | 1<br>1<br>1<br>1<br>1<br>1<br>1<br>1<br>1<br>1<br>1<br>1<br>1<br>1<br>1<br>1<br>1<br>1<br>1 | (1) 10 10 10 10 10 10 10 10 10 10 10 10 10 |                          |           |
| ・ プックマーク A 場所 prite://www.lbkyushu-u                          | ac.jp/ogi-bin/opac/or                                                                       | erial-query?node=182code=35201             | 4808key=6096870615416575 | 💌 🚺 🗰 🕅 🕐 |
| Molecular and cellular biolog                                 | ya                                                                                          |                                            |                          |           |
| 魯次年月次 Vol.1, no.1 (Jan. 1981)-                                | њ                                                                                           |                                            |                          |           |
| 出版者 [Washington, D.C.]: American Society to                   | Microbiology                                                                                |                                            |                          |           |
| 出版年 1981-                                                     |                                                                                             |                                            |                          |           |
| 大きさ v.:ill.: 25-28 cm                                         |                                                                                             |                                            |                          |           |
| 割註名 AB Mol cell biol (Print)                                  |                                                                                             |                                            |                          |           |
| OHMOB                                                         |                                                                                             | c                                          |                          |           |
| KT Molecular and cellular biology (Print)                     |                                                                                             |                                            |                          |           |
| - 慶注記 Title from cover                                        |                                                                                             |                                            |                          |           |
| ₩CE American Society for Microbiology                         |                                                                                             |                                            |                          |           |
| コード部 ISSN=02707306 書は加=35201480 NOID:                         | A410620925                                                                                  | d                                          |                          |           |
| 「前面面」しまじのから検索しなあす「ヘルゼ」                                        | ,f                                                                                          | e                                          | _h                       |           |
| 所蔵務号 赤弓クリックで御太禁御赤示。                                           | 年法                                                                                          | B ti                                       | aver                     |           |
| 21(4-9)+                                                      | 2001-2001                                                                                   | 中国 新着+1階(建)                                |                          |           |
| 4-6.70-7.9-12).8-20+                                          | 1984-2000                                                                                   | 中国(理生物)                                    | 新着雑註室(本年分) v.4-6)よ保存書度   |           |
| 10-19,20(1-10,12-24),21(4-9)+                                 | 1990-2001                                                                                   | 生医研创的                                      | 九大生医研(3)(府)              |           |
| 15(1-2),18-19                                                 | 1998-1999                                                                                   | 生医研 補助学                                    |                          |           |
| 9-14                                                          | 1989-1994                                                                                   | 生医研 油伝学                                    | 九大生医遗信 7~14              |           |
| 13-19                                                         | 1993-1999                                                                                   | 生医研 感染防                                    | 九大生医 感染 13~              |           |
| 1-20.21 (4-9)+                                                | 1981-2001                                                                                   | 医至分離                                       | 開架+M-28                  |           |
| 7-20,21(4-9)*                                                 | 1987-2001                                                                                   | 医附近压情器                                     | 九氏遺伝循聯7~                 |           |
| 前面面1受入状况]                                                     |                                                                                             |                                            |                          |           |

雑誌書誌情報の見方

| a.雑誌の誌名                               |             |
|---------------------------------------|-------------|
| b.巻次年月次 aの誌名で出版を開始した際の巻 号 年、および終刊 (ある | いは誌名変       |
| 更)した際の巻・号・年                           |             |
| ・継続刊行中の場合は、開始時のデータのみ                  | <br>        |
| c.出版者、大きさなどを表示                        |             |
| d.その雑誌を識別するコード類を表示                    | <br> <br>   |
| ·ISSN - その雑誌を識別するために国際的に定められている標準番号   | <br> <br>   |
| ·書誌ID - 九州大学でその雑誌を識別するためのID           | ן<br>ו<br>ע |

-----,

雑誌所蔵情報の見方

| e.所蔵巻号所在 (この後の「g.所在」を参照)ごとに所蔵している巻・号     |
|------------------------------------------|
| 例.6(1-7,9-12),7-18,19(),20(1-23)+        |
| ・6巻は1~7号と9~12号を所蔵(8号は欠号)                 |
| ・7巻から18巻はすべての号を所蔵                        |
| ・19巻は欠号あり(何号が欠けているかは不明)                  |
| ・+ (プラス)は継続して購読中であることを示す                 |
| f. 年次所蔵している年の範囲(「e .所蔵巻号」に対応)            |
| 例.1986-2000                              |
| 1986年から2000年を所蔵。範囲内であっても所蔵していない巻 号があり得る。 |
| g.所在九州大学内でその雑誌を所蔵している場所                  |
| h.コメント所蔵巻号、所在などに関する注記                    |

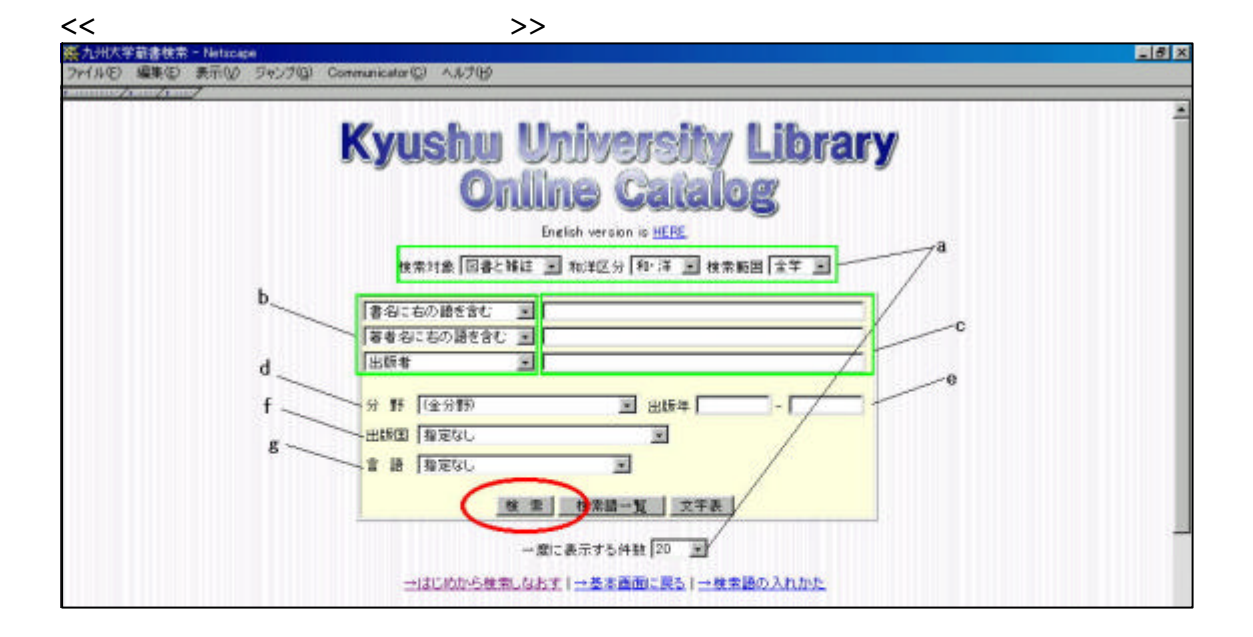

検索対象とするレコードの範囲等を指定する。---<< 基本画面」からの検索>>を参照。---a (検索対象、和洋区分、検索範囲、一度に表示する件数)

検索項目を指定する---b

| 1      | [無指定]すべての検索項目を対象にする(基本画面で検索する場合と同じ)。   | 1 |
|--------|----------------------------------------|---|
| 1      | [書名に右の語を含む]書名、副書名等の中に含まれる単語単位の語を対象にする。 | ! |
| 1      | [書名]書名、副書名等のそのままの形(完全一致形)を対象にする。       | i |
| 1      | [著者名に右の語を含む]著者名の全体、および姓のみ、名のみを対象にする。   | i |
|        | [出版者]出版者名を対象にする。                       | i |
|        | [件名]資料の主題を対象にする。                       | i |
| i      | [ISBN] ~ [資料番号]ユニークなID・コード類を対象にする。     | i |
| i<br>i | [分類]資料の分類番号を対象にする。                     | i |
|        |                                        | - |

検索語を入力する。---<< 基本画面」からの検索>>を参照。--- c 複数の検索語入力スペースに入力した場合、各入力スペース間の検索語は"論理積"と呼ば れる組み合わせ方によって検索される(入力した語のすべてに該当する資料が検索される)。

### 必要に応じて抽出範囲を限定する。

| <br>d.分野検索したい資料の分野を限定する。               |  |  |  |  |  |  |  |  |  |  |  |  |
|----------------------------------------|--|--|--|--|--|--|--|--|--|--|--|--|
| ・図書に付与された分類記号により決定している(厳密なものではない)      |  |  |  |  |  |  |  |  |  |  |  |  |
| ・階層構造になっており、 - (ハイフン)で字下げして階層を表している。   |  |  |  |  |  |  |  |  |  |  |  |  |
| e . 出版年資料が出版された年 (西暦 )で限定する。           |  |  |  |  |  |  |  |  |  |  |  |  |
| 例. 1990 - 1995 1990年から1995年に出版された資料に限定 |  |  |  |  |  |  |  |  |  |  |  |  |
| 1995 1995年以後に出版された資料に限定                |  |  |  |  |  |  |  |  |  |  |  |  |
| 1945 1945年以前に出版された資料に限定                |  |  |  |  |  |  |  |  |  |  |  |  |
|                                        |  |  |  |  |  |  |  |  |  |  |  |  |
| g.言語資料の本文が記述されている言語で限定する。              |  |  |  |  |  |  |  |  |  |  |  |  |

検索」ボタンをクリックする。

# <<検索語入力のコツ>>

## 前方一致検索

探したい語を途中まで入力し、 <sup>▶</sup>」(アスタリスク)をつけて以下を省略することができる。 外国語で省略形しかわからない場合や、品詞の差異や活用語尾がある場合などに便利。

| <br>  診断レ*                  |              |
|-----------------------------|--------------|
|                             |              |
|                             | 9 <b>0</b> 0 |
| medic*                      |              |
| medicine, medical などをまとめて検索 | 素できる。        |
|                             |              |

基本画面」では、1文字のみでの前方-致検索はエラーとなる。

## 論理演算

\*+-()の記号を使って複数の語を組み合わせた検索ができる。

#### 指定した語をいずれも含む(論理積)

複数の語をスペースで区切って入力するか、明示的に <sup>▶</sup>」(アスタリスク)で連結することにより、指 定した複数の語をいずれも含む資料を検索できる。

| ・fnedicine」とfiistory」のいずれの諒        | <br>                          |
|------------------------------------|-------------------------------|
| medicine history                   | スペースで区切る                      |
| あるいは、                              |                               |
| medicine * history                 | * を使って明示的に指定。*の前後にスペースが必要。    |
| Journal of the history of medicine | and allied sciences」などがヒットする。 |
|                                    |                               |

## 指定した語のいずれかを含む(論理和)

複数の語を「+」(プラス)で連結することにより、指定した複数の語のいずれかを含む資料を検索 できる。同義語を一括して検索する場合などに便利。

|  |   | _ | - | -    | -  | - | -        | -   | -  | -  |      | - |   |   |   | - | - | - | -  | - | -  | -   | -  | -        | - | - | -  | - | -   | -  |   |     |   | <br> | . – | - | _ | - | - | - | - |
|--|---|---|---|------|----|---|----------|-----|----|----|------|---|---|---|---|---|---|---|----|---|----|-----|----|----------|---|---|----|---|-----|----|---|-----|---|------|-----|---|---|---|---|---|---|
|  |   | Ŀ | # | - 13 | 7  |   | L        | - 1 | -  | -+ | -~ 1 | 1 | 7 |   |   | 1 | 1 | ť | ۰. | 5 | 4  | ۱.  |    | <u>+</u> | Ŧ | ź |    |   | • # | -> | 汐 | : ¥ | 3 |      |     |   |   |   |   |   |   |
|  | • |   | ≁ |      | Ξ/ | 1 | <i>(</i> | -   | -1 | -  | - 1  |   | ~ | 1 | v | 1 | 1 | y | 1  | Ŀ | // | ''( | // | 7 61     | = | 1 | -, | - | Ų   |    | e | ▲   | 7 |      |     |   |   |   |   |   |   |

英国 + イギリス +の前後にスペースが必要

\_\_<u>「イギリス</u>教育史」や <u>英国</u>交通経済史」などがヒットする。

#### 最初に指定した語に該当する結果から、次に指定した語に該当する結果を除く(論理差)

複数の語を「-」(マイナス)で連結することにより、最初に指定した語を含む集合の中から、次に指定した語を含むものを除く、という指定ができる。

| г-<br> <br> | ・夏日」という語を含む資料から、 漱石」という語を含む資料を除いたもの                    | 1 |
|-------------|--------------------------------------------------------|---|
| i<br>i      | 夏目 - 漱石 <u>- の前後にスペースが必要</u>                           | ļ |
| !_          | 講座夏目 <u>漱石」はヒットしない。「手塚治虫はどこにいる / 夏目</u> 房之介著」などがヒットする。 | i |

#### 各種論理演算子の複合

これら各種の論理演算子は複合して利用できる。"()"によって結合する順番をコントロールできる。"()"内の演算を優先して処理する。

|    | ・文介       | L JE | いう語る        | を含み | <u> かつ 英国</u> | ≣_∠ | と「イギリス」のいずれかの語を含む資料                           |  |
|----|-----------|------|-------------|-----|---------------|-----|-----------------------------------------------|--|
| Ī  | 文化        | *    | (英国         | +   | <br>イギリス)     |     |                                               |  |
| i. | <u>[1</u> | イギリ  | <u>スの文化</u> | と生  | 涯教育」や「シ       | ×エン | ノトルマンの <u>文化</u> :建築から見た <u>英国</u> 」などがヒットする。 |  |
|    |           |      |             |     |               |     |                                               |  |

九州大学附属図書館 2004.04

\_\_\_\_\_

本講習会は 九州大学附属図書館 九州大学情報基盤センター の協力の下に実施しています。お問い合わせは、下記までお願いします。 九州大学附属図書館 参考調査掛 TEL: 092(642)2336

E-mail: ref1@lib.kyushu-u.ac.jp